# Liebe Schülerinnen und Schüler der vierten Klassen!

Ihr werdet bald die Unterstufe abgeschlossen haben. Damit verbunden ist, dass die Schule eure iPads aus der zentralen Geräteverwaltung herausnehmen muss. Dafür wird es bei vielen iPads notwendig sein, sie auf Werkseinstellung zurückzusetzen. Dabei gehen alle auf dem Gerät gespeicherten Daten verloren!

Das Zurücksetzen der Geräte wird am Freitag, 28. Juni stattfinden. Ihr habt also noch fast zwei Wochen Zeit, um Daten (Fotos, Dokumente, etc.) von euren iPads zu sichern.

Im Folgenden sind vier Methoden beschrieben, wie ihr eure Daten sichern könnt:

Zuerst ein Hinweis: Bitte **keinesfalls iTunes** verwenden. Beim Zurückspielen einer Sicherung aus iTunes wird auch das GvP-Profil wieder am iPad installiert!

### Methode 1: iCloud (Apple) verwenden

- Schritt 1: Gehe auf iPad-Einstellungen > Klicken Sie auf deinen Namen > Melde dich mit deiner Apple-ID an > Aktiviere iCloud > Wählen die Daten aus, die übertragen werden sollen.
- Schritt 2: Melden dich am PC mit derselben Apple-ID bei <u>https://www.icloud.com/</u> an > lade die gewünschten Dateien auf den PC herunter.

Weitere Anleitungen unter https://support.apple.com/de-at/guide/ipad/ipad0a44dd20/ipados

### Methode 2: OneDrive (Microsoft) verwenden

- Schritt 1: Strate die OneDrive App am iPad und wähle die Dateien aus, die in OneDrive gespeichert werden sollen. Wie das geht ist unter folgendem Link beschrieben: <u>https://support.microsoft.com/de-de/office/manuelles-hochladen-von-dateien-oder-fotos-auf-onedrive-unter-ios-fddb9917-2379-45ba-85e3-9e4ec46821dc</u>
- Schritt 2: OneDrive am Computer einrichten bzw. öffnen und die Dateien herunterladen. Auch dazu gibt es von Microsoft eine online Anleitung: <u>https://support.microsoft.com/de-de/office/synchronisieren-von-dateien-mit-onedrive-in-windows-615391c4-2bd3-4aae-a42a-858262e42a49</u>

### Methode 3: Google Drive verwenden

- Schritt 1: Gehe auf <u>https://www.google.at/</u> und klicke auf "Anmelden". Melde dich mit deinem Google Konto am PC an und finde Google Drive
- Schritt 2: Öffne Google Drive auf dem iPad > Wähle "Hochladen" > Wähle die Daten vom iPad aus.
- Schritt 3: Lade die Daten auf Google Drive auf den PC herunter.

# Methode 4: Dropbox verwenden

- Schritt 1: Dropbox am iPad installieren: <u>https://help.dropbox.com/de-de/create-upload/upload-mobile</u>
- Schritt 2: Dropbox am PC installieren: https://help.dropbox.com/de-de/installs/download-dropbox